## 『日本語日常会話コーパス』有償版「コーパス管理者」アカウントに対する CEJC 本公開版 データダウンロードサービス

「コーパス管理者」のアカウントで、オンライン検索システム『中納言』にログインすることで、 CEJC 有償版データをダウンロードできるようになります。

## https://chunagon.ninjal.ac.jp

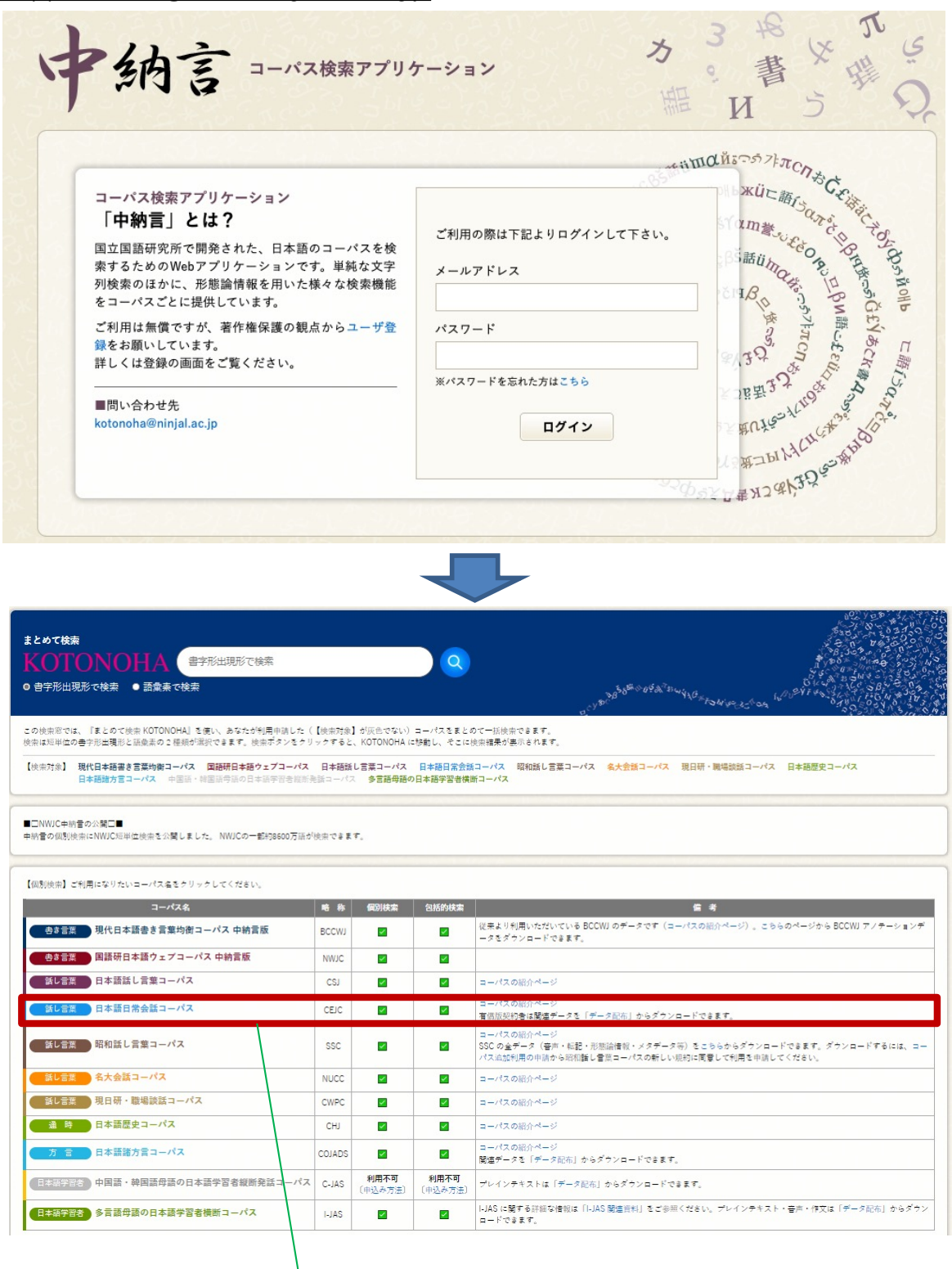

**~** 

コーパスの紹介ページ

<

ダッシュボード(A)あるいはサイトホーム(B)で表示される2つのコースから各種データがダウンロードできます。

① 有償版:映像音声データ

② 有償版:転記・アノテーション・ツール・メタ情報 (映像音声以外のデータ)

≡ CEJC データ配布サイト コーパス選択画面 日本語 (ja) マ 🙆 ダッシュボード 🖀 サイトホーム 最近アクセスされたコース 曽 カレンダー 倉 マイコース 倉 有償版:転記・アノテー ション・ツール・メタ情 報 その他 有償版:映像音声データ 倉 有償版:映像音声データ コース概要 ▼ すべて(表示から削除済みを除く) ▼ ↓ コース名 ▼ Ⅲ カード マ その他 .... その他 有償版:映像音声データ 有償版:転記・アノテーショ ン・ツール・メタ情報 0% 完了 0% 完了 🙆 ダッシュボード CEJC データ配布サイト 🖀 サイトホーム 🋗 カレンダー マイコース ▶ マイコース ♥ 有償版:転記・アノテーション・ツール・メタ情報 ▶ 有償版:転記・アノテー ション・ツール・メタ情 報 有償版を契約した方は、契約が完了した時点で、このコースか ら『日本語日常会話コーパス』の転記・各種アノテーション・ ▶ 有償版:映像音声データ ツール・メタ情報がダウンロードできるようになります。 ♥有償版:映像音声データ **有償版を契約した方**は、契約が完了した時点で、このコースか ら『日本語日常会話コーパス』の映像音声データがダウンロー ドできるようになります。 すべてのコース

## ① 有償版:映像音声データ

ダッシュボードあるいはサイトホームから「有償版:映像音声データ」をクリックして選択すると以下の画面(①-i) に遷移します。セッションID <u><セッションとは?></u> ごとに映像・音声がまとまっています。ダウンロードしたいセッション の番号をクリックして選択してください。

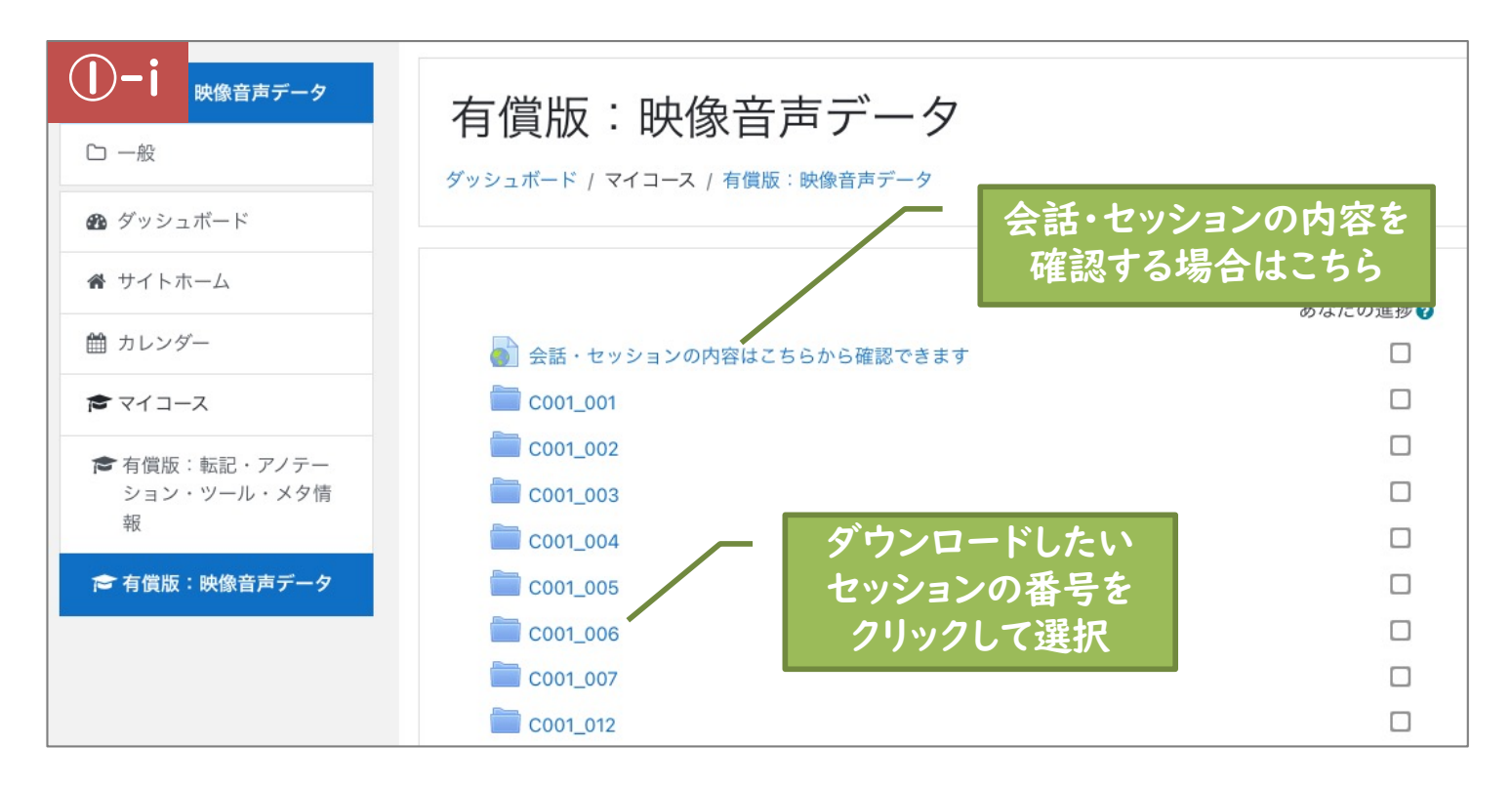

セッションを選択すると以下のような画面が表示されます(①-ii)。ダウンロード対象が個別のファイルの場合には そのファイル名をクリックするとダウンロードされます。当該セッションの映像音声データをまとめてダウンロードした い場合には「フォルダをダウンロードする」をクリックしてください。

| ()-ii | ■ CEJC データ配布サイト                                 | コーパス選択画面 日本語 (ja) ▼                                                                                                    |
|-------|-------------------------------------------------|----------------------------------------------------------------------------------------------------|
|       | <ul> <li>▶ 有償版:映像音声データ</li> <li>□ 一般</li> </ul> | 有償版:映像音声データ<br>ダッシュボード / マイコース / 有償版:映像音声データ / 一般 / C001_001                                                                                                    |
|       | 希 サイトホーム                                        | CO01_001<br>© C001_001_GP01.mp4<br>© C001_001_GP02.mp4<br>© C001_001_IC0A.wav<br>© C001_001_IC0A.wav<br>© C001_001_IC02.wav<br>© C001_001_IC02.wav<br>© C001_001_IC03.wav<br>© C001_001_IC04.wav |
|       | <ul><li></li></ul>                              |                                                                                                    |
|       | ☎ 有償版:転記・アノテー<br>ション・ツール・メタ情<br>報               |                                                                                                    |
|       | ☞ 有償版:映像音声データ                                   |                                                                                                    |
|       |                                                 | <ul> <li>C001_001_IC05.wav</li> <li>C001_001_MIX.mp4</li> <li>C001_001_SK01.mp4</li> <li>C001_001_SK01.mp4</li> <li>D71ルダをダウンロードする</li> </ul>                                                    |

## ② 有償版:転記・アノテーション・ツール・メタ情報

ダッシュボードあるいはサイトホームから「有償版:転記・アノテーション・ツール・メタ情報」をクリックして選択す ると以下の画面 (②) に遷移します。画面上部の説明中の各zipファイルをクリックするとダウンロードできます。 画面下部に zip の一覧があり、ここからダウンロードすることもできます。

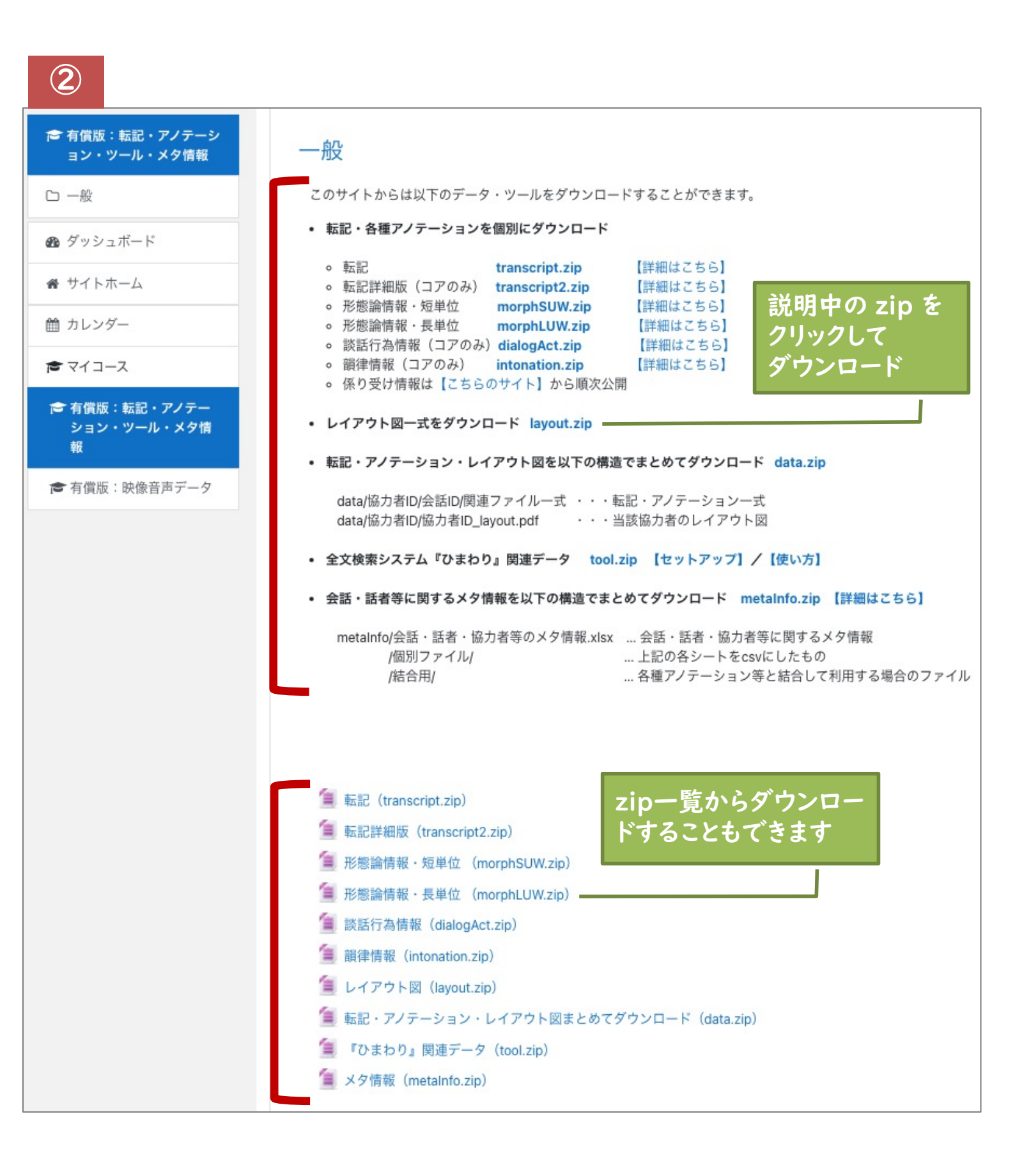